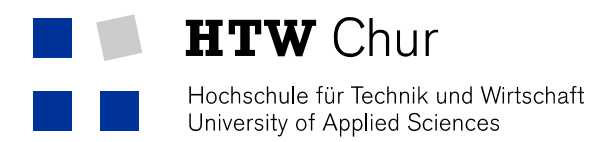

## Eduroam WLAN mit Windows Phone

Damit man mit einem Windows Mobile Phone das geschützte WLAN der HTW Chur benutzen kann, müssen folgende Einstellungen gemacht werden.

Achtung: Die Einstellungen funktionieren erst ab "Windows Mobile 7.5"

1. Wechseln Sie von der Startseite nach rechts zur Anwendungsliste und tippen Sie dann auf Einstellungen.

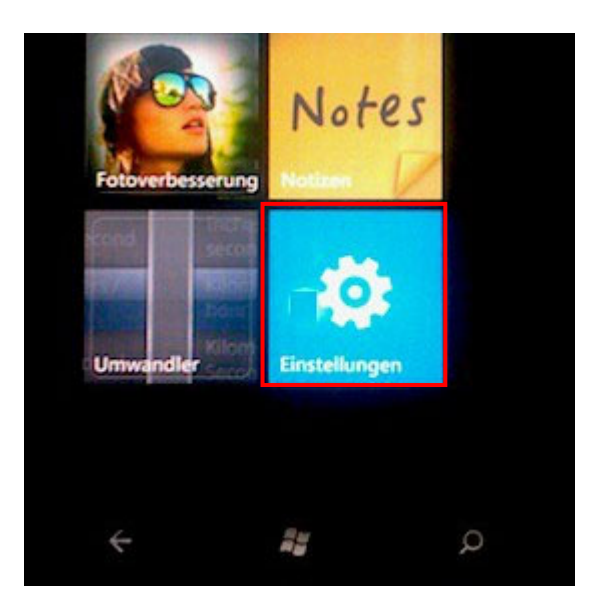

2. Auf "WLAN" klicken.

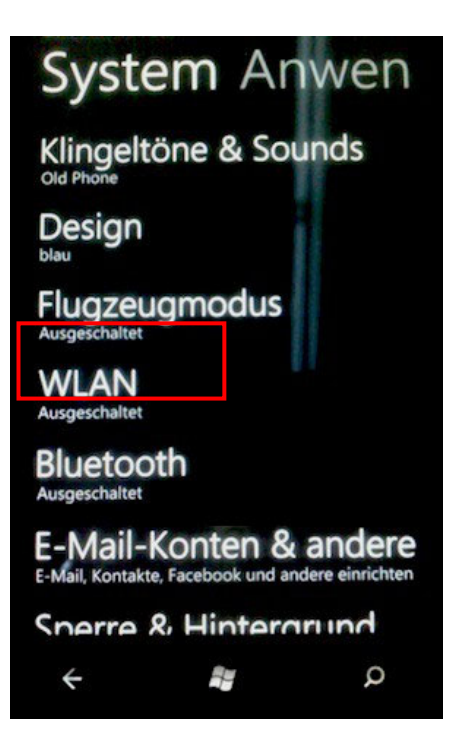

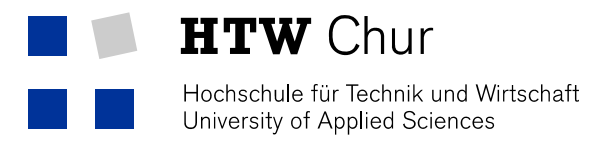

3. WLAN auf "Ein" einstellen.

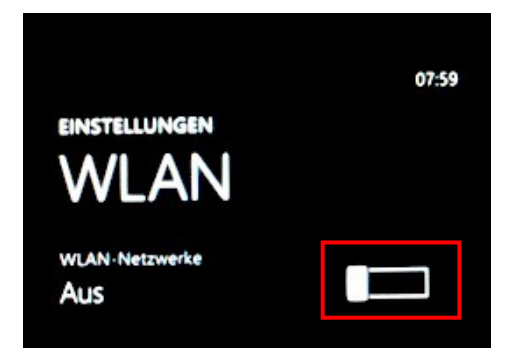

4. "eduroam" auswählen.

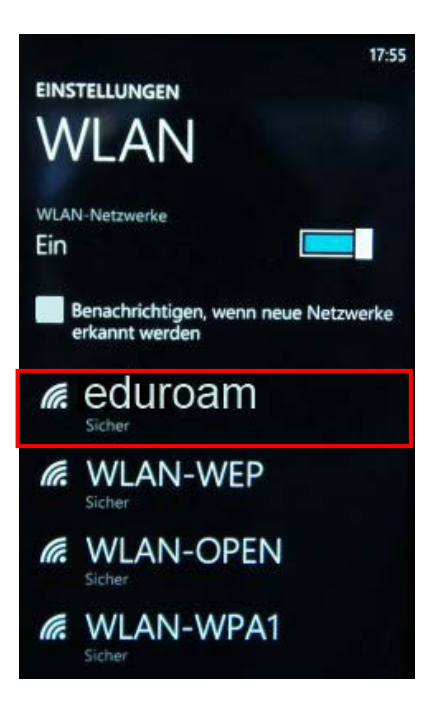

5. Im Bildschirm "Anmelden" muss nun noch der Benutzername gefolgt von "@htwchur.ch" und das Passwort eingegeben werden (Die Informationen können dem HTW-Accountblatt entnommen werden). Nach dem eingeben auf "Fertig" klicken.

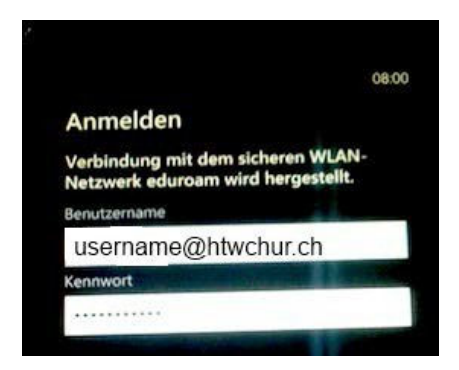